# TurMass™ P2P 开发套件

快速使用说明

V1.0

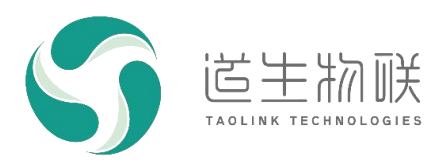

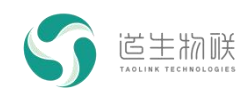

### 修订记录

| 修订时间       | 修订版本 | 修订描述 |
|------------|------|------|
| 2023-03-28 | V1.0 | 初版   |
|            |      |      |
|            |      |      |

### 重要声明

版权所有 © 上海道生物联技术有限公司 2023。保留一切权利。

非经本公司书面许可,任何单位和个人不得对此文档的全部或部分内容进行使用、复制、修改、抄录,并 不得以任何形式传播。

TurMass<sup>™</sup> 为上海道生物联技术有限公司的商标。本文档提及的其他所有商标或注册商标,由各自的所有人 拥有。

上海道生物联技术有限公司保留随时变更、订正、增强、修改和改良此文档的权利,本文档内容可能会在 未提前知会的情况下不定期进行更新。

除非另有约定,本文档仅作为使用指导,本文档中的所有陈述、信息和建议都依赖于具体的操作环境,并 且不构成任何明示或暗示的担保。

## 联系方式

- 地址: 上海嘉定皇庆路 333 号上海智能传感器产业园区 4 幢 5 层
- 邮编: 201899
- 电话: 021-61519850
- 邮箱: info@taolink-tech.com
- 网址: www.taolink-tech.com

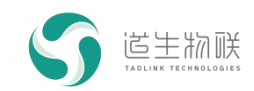

## 目录

| 1 产品概述           | 3  |
|------------------|----|
| 2 P2P 开发套件使用准备工作 | 3  |
| 2.1 软硬件准备        | 3  |
| 2.2 产品基本配置与使用    | 3  |
| 3 P2P 开发套件使用说明   | 5  |
| 3.1 P2P 通信测试     | 5  |
| 3.2 透传模式通信测试     | 9  |
| 3.3 通信距离测试       | 13 |
| 3.4 功耗测试         | 16 |
| 3.4.1 休眠电流测试     | 17 |
| 3.4.2 发射/接收电流测试  | 19 |
| 3.5 无线唤醒测试       | 21 |
| 3.6 GPIO 唤醒测试    | 26 |
| 3.7 地址过滤功能测试     | 29 |
| 4 装箱清单           | 32 |

## 图形目录

| 图 2-1  | TK8610 开发板连接示意图            | 3    |
|--------|----------------------------|------|
| 图 2-2  | TK8610 开发板接口               | 3    |
| 图 2-3  | MASSCONFIG 界面              | 4    |
| 图 2-4  | TK8610 开发板默认参数读取显示         | 5    |
| 图 2-1  | 通讯测试-终端 A 配置页面             | 6    |
| 图 2-2  | 通讯测试-终端 B 配置页面             | 7    |
| 图 2-3  | 通讯测试-终端 A 数据发送示例           | 8    |
| 图 2-4  | 通讯测试-终端 B 数据发送示例           | 8    |
| 图 2-5  | 透传模式测试-终端 A 配置界面           | 10   |
| 图 2-6  | 透传模式测试-终端 B 配置界面           | . 11 |
| 图 2-7  | 透传模式测试-终端 A 发送界面           | 12   |
| 图 2-8  | 透传模式测试-终端 B 发送示例           | . 12 |
| 图 2-9  | 通讯距离测试-终端 A 配置界面           | 14   |
| 图 2-10 | 通讯距离测试-终端 B 配置界面           | 15   |
| 图 2-11 | 通讯距离测试-显示界面                | 16   |
| 图 2-12 | 休眠电流测试-设备连接示意图             | . 17 |
| 图 2-13 | 休眠电流测试-TK8610 开发板 VBAT 跳线帽 | 17   |
| 图 2-14 | 休眠电流测试-休眠电流测试配置界面          | . 18 |
| 图 2-15 | 发射/接收电流测试-设备连接示意图          | 19   |
| 图 2-16 | 发射/接收电流测试-配置菜单             | 19   |
|        |                            |      |

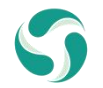

| 图 2-17         | 发射/接收电流测试-频率配置界面                 | 20 |
|----------------|----------------------------------|----|
| 图 2-18         | 发射/接收电流测试-发射电流测试界面               | 20 |
| 图 2-19         | 发射/接收电流测试-接收电流测试界面               | 21 |
| 图 2- <b>20</b> | 主动唤醒测试-设备连接示意图                   | 21 |
| 图 2-21         | 主动唤醒测试-终端 A 无线唤醒参数设置             | 22 |
| 图 2-22         | 主动唤醒测试-终端 B 无线唤醒参数设置             | 23 |
| 图 2-23         | 主动唤醒测试-终端进入休眠                    | 24 |
| 图 2-24         | 主动唤醒测试-终端无线唤醒界面                  | 25 |
| 图 2-25         | GPIO 唤醒测试-配置界面                   | 27 |
| 图 2-26         | GPIO 唤醒测试-显示界面                   | 28 |
| 图 2-27         | GPIO 唤醒测试-TK8610 开发板 GPIO-0 按键示意 | 28 |
| 图 3-28         | GPIO 唤醒测试-GPIO 低电平               | 29 |
| 图 2-29         | 地址过滤功能测试-设备连接示意图                 | 29 |
| 图 2-30         | 地址过滤功能测试-未开启地址过滤的收发情况            | 30 |
| 图 2-31         | 地址过滤功能测试-开启地址过滤功能且目的地址不正确的收发情况   | 30 |
| 图 2-32         | 地址过滤功能测试-开启地址过滤功能且目的地址正确的收发情况    | 31 |
| 图 2-33         | 地址过滤功能测试-开启地址过滤功能且目的地址为全 F 的收发情况 | 32 |

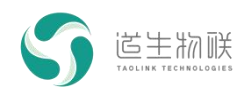

## 1 产品概述

本文档描述了 TurMass<sup>™</sup> P2P 开发套件(以下简称 P2P 开发套件)的快速使用方法,以 及基本功能与性能测试的步骤。

## 2 P2P 开发套件使用准备工作

## 2.1 软硬件准备

1) 硬件准备:产品的数量/型号、连接线种类/数量、辅助工具(例如 PC 等)。

| 序号 | 名称               | 数量  |
|----|------------------|-----|
| 1  | TK8610 开发板       | 3 块 |
| 2  | PC               | 1 台 |
| 3  | USB 转 Type-C 连接线 | 3条  |
| 4  | 天线               | 3 根 |

2) 软件准备: PC 端上位机 MassConfig。

### 2.2 产品基本配置与使用

产品的基础配置步骤如下:

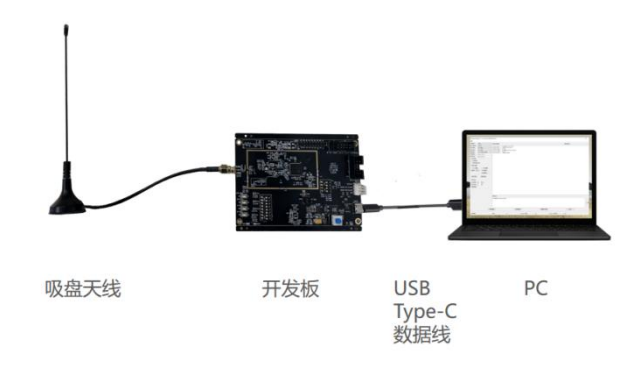

图 2-1 TK8610 开发板连接示意图

步骤一:将吸盘天线连接开发板的 SMA 射频天线接口;

步骤二:使用 USB 转 Type-C 连接线连接开发板的 USB Type-C 接口和 PC 的 USB 接口;

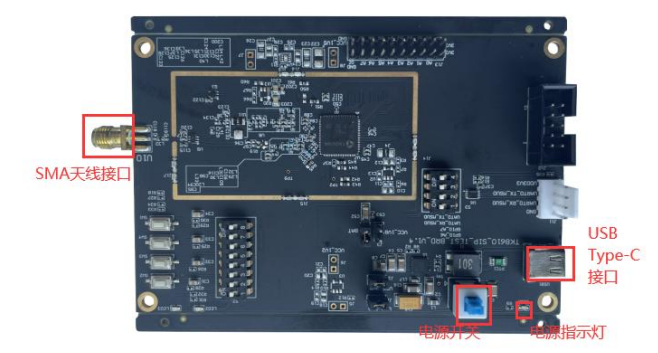

图 2-2 TK8610 开发板接口 步骤三:按下开发板的电源开关,电源指示灯(绿色)变亮;

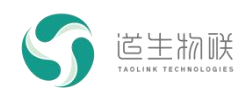

步骤四:在 PC 机设备管理器中找到单板对应的串口号;

步骤五:双击 MassConfig 软件,在 MassConfig 界面,选择对应串口号,波特率选择 115200。

| S MassConf                                                                                                | fig V1.1.20                                           | _                                                                                                    |     | ×  |
|----------------------------------------------------------------------------------------------------|-------------------------------------------------------|----------------------------------------------------------------------------------------------------|-----|----|
| 工具                                                                                                    |                                                       |                                                                                                    |     |    |
| 终端串口:                                                                                                    | COM8 ~                                                | 终端收发数据:                                                                                                    | 清空接 | 牧区 |
| 串口波特率:                                                                                                    | 115200 ~                                              | 16:17:28:266 -> AT+PAC?                                                                                                    |     | ^  |
| 收发频率:                                                                                                    | 473.2MHz ~                                            | 16:17:28:294 <- +PAC:80110101                                                                                                    |     |    |
| 发射功率:                                                                                                    | 13:17dBm ~                                            | 16:17:28:670 -> AT+FREQ?                                                                                                    |     |    |
| 速率模式:                                                                                                    | 13:2.6kbps/4KHz ~                                     | AT_OK                                                                                                    |     |    |
| 终端地址:                                                                                                    | 00:00:00:03                                           | 16:17:29:081 -> AT+TXP?                                                                                                    |     |    |
| 目的地址:                                                                                                    | 00:00:00:02                                           | AT_OK                                                                                                    |     |    |
| - 收发设置                                                                                                    |                                                       | 16:17:29:493 -> AT+RATE?<br>16:17:29:509 <- +RATE:13                                                                                                    |     |    |
| <ul> <li>」透传模式</li> <li>✓ 接收地址</li> <li>休眠与唤醒</li> <li>□ GPIO唤醒</li> <li>唤醒源: BO</li> <li>进入休眠</li> </ul> | :<br>:过滤<br>■   无线唤醒<br>■ 本机唤醒ID: 3<br>对端唤醒ID: 1<br>■ | AT_OK<br>16:17:29:888 -> AT+ADDR?<br>16:17:29:905 <- +ADDR:00:00:00:03<br>AT_OK<br>16:17:30:301 -> AT+DEST?<br>16:17:30:319 <- +DEST:00:00:00:02<br>AT_OK<br>16:17:30:700 -> AT+ADDRFILTER?<br>16:17:30:718 <- +ADDRFILTER:1<br>AT_OK<br>16:17:31:113 -> AT+WAKEUPCFG?<br>16:17:31:131 <- +WAKEUPCFG?9, 3, 1000, 473200000<br>终端命令: |     | ~  |
| 自动发送                                                                                                    |                                                       |                                                                                                    |     |    |
| 发送间隔: [                                                                                                   | 700 🖨 ms                                              |                                                                                                    | ¥   | 法  |
| 发送次数:                                                                                                    | 10                                                    |                                                                                                    | 12  |    |
| 自动发送                                                                                                    |                                                       |                                                                                                    |     |    |
|                                                                                                    | 读取配置                                                  | 保存配置 恢复默认参数 退出                                                                                                    |     |    |
| 计数清零                                                                                                    |                                                       | 发送: O Frames 接收: O Frames 丢包率: -                                                                                                    |     |    |

图 2-3 MassConfig 界面

步骤六:选择完成后工具会自动读取单板配置参数,如下图。

| J MassCo               | nfig V1.1.15                     |        | _                                                                                                    |       | ×         |
|------------------------|----------------------------------|--------|----------------------------------------------------------------------------------------------------|-------|-----------|
| 具                      |                                  |        |                                                                                                    |       |           |
| 冬端串口:                  | СОМ8                             | $\sim$ | 终端收发数据:                                                                                                    | 清空接收  | 如区        |
| 串口波特率:                 | 115200                           | $\sim$ | II. 41. 34. 803 V HING. IND DID, UDIDIDI                                                                                                    |       |           |
| 收发频率 <b>:</b>          | 473.2MHz                         | $\sim$ | AT_OK<br>11:41:35:369 -> AT+FREQ?                                                                                                    |       |           |
| 发射功率:                  | 15:17dBm                         | ~      | 11:41:35:385 <- +FREQ:473200000,473200000,4732                                                                                                    | 00000 |           |
| 速率模式:                  | 13:2.6kbps/4KHz                  | ~      | 11: 41: 35: 784 -> AT+TXP?                                                                                                    |       |           |
| 冬端地址:                  | 00:00:00:01                      |        | AT_OK                                                                                                    |       |           |
| 目的地址:                  | FF·FF·FF                         |        | 11:41:36:184 -> AT+RATE?<br>11:41:36:200 <- +RATE:13                                                                                                    |       |           |
| 收发设置<br>               | 式<br>址过滤<br>醒 □ 无线唤醒             |        | AT_OK<br>11: 41: 36: 587 -> AT+ADDR?<br>11: 41: 36: 605 <- +ADDR: 00: 00: 00: 01<br>AT_OK<br>11: 41: 37: 004 -> AT+DEST?<br>11: 41: 37: 020 <- +DEST: FF: FF: FF: FF<br>AT_OK<br>11: 41: 37: 405 -> AT+ADDRFILTER?<br>11: 41: 37: 422 <- +ADDRFILTER: 0<br>AT_OK<br>11= 41: 37: 007 -> AT+WAKEHENCEC2 |       |           |
| <b>唤醒源</b> : B<br>     | 10<br>本机唤醒ID:<br>対端唤醒ID:<br>座醒対端 | 1      | 11:41:37:823 <- +WAKEUPCFG:0,0<br>AT_OK<br>11:41:38:223 -> AT+WAKEUPID?<br>11:41:38:239 <- +WAKEUPID?<br>11:41:38:239 <- +WAKEUPID:1<br>AT_OK                                                                                                    |       |           |
| 自动发送                   |                                  |        | ≥≮ 3mī H1 ⊴ •                                                                                                    |       |           |
| 送送间隔:<br>发送次数:<br>自动发送 | 700 💽 ms<br>100 💽                |        |                                                                                                    | 2     | <b>ઇ送</b> |
| i                      | 读取配置                             | 保存酉    | 置 恢复默认参数 退出                                                                                                    |       |           |

图 2-4 TK8610 开发板默认参数读取显示

## 3 P2P 开发套件使用说明

## 3.1 P2P 通信测试

场景描述:一对一或一对多终端通信测试。 测试步骤:

步骤一: A 终端参数配置。

收发频率选择 473.2MHz

| 收发频率: | 473.2MHz | $\sim$ |
|-------|----------|--------|

发射功率选择 15: 17dBm

| 发射功率: | 15:17dBm | $\sim$ |
|-------|----------|--------|

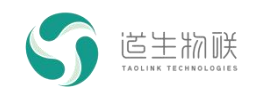

速率模式选择 13: 2.6kbps

速率模式: 13:2.6kbps/4KHz >

收发设置及休眠与唤醒不用设置,使用默认值。

整个配置界面如下图:

| S MassCo   | nfig V1.1.15    |        |                                                                 | 0.00     |         | $\times$          |
|------------|-----------------|--------|-----------------------------------------------------------------|----------|---------|-------------------|
| 工具         |                 |        |                                                                 |          |         |                   |
| 终端串口:      | COM8            | ~      | 终端收发数据:                                                         |          | 清空接收    | ۷X                |
| 串口波特率:     | 115200          | $\sim$ | TI. 41. 34. 303 . TAG. IND. 010, 00110101                       |          |         |                   |
| 收发频率:      | 473.2MHz        | $\sim$ | 11:41:35:369 -> AT+FREQ?                                        |          |         |                   |
| 发射功率:      | 15:17dBm        | $\sim$ | 11:41:35:385 <- +FREQ:473200000,473200<br>AT_OK                 | 0000,473 | 3200000 |                   |
| 速率模式:      | 13:2.6kbps/4KHz | ~      | 11:41:35:784 -> AT+TXP?<br>11:41:35:800 <- +TXP:15              |          |         |                   |
| 终端地址:      | 00:00:00:01     |        | AT_OK<br>11:41:36:184 -> AT+RATE?                               |          |         |                   |
| 目的地址:      | FF:FF:FF:FF     |        | 11:41:36:200 <- +RATE:13                                        |          |         |                   |
|            |                 |        | AI_UK<br>11:41:36:587 -> AT+ADDR?                               |          |         |                   |
| □ 透传模3     | đ               |        | 11:41:36:605 <- +ADDR:00:00:00:01                               |          |         |                   |
| ── 接收地+    | 山过渡             |        | 11:41:37:004 -> AT+DEST?                                        |          |         |                   |
| 0 12 17 10 |                 |        | 11:41:37:U2U <- +DEST:FF:FF:FF:FF<br>AT_OK                      |          |         |                   |
| 休眠与唤醒      |                 |        | 11: 41: 37: 405 -> AT+ADDRFILTER?                               |          |         |                   |
| GPIO唤      | 醒 🛛 🗌 无线唤醒      |        | AT_OK                                                           |          |         |                   |
| 临醒酒· B     | □ 木机防酸TD-       | 1      | 11:41:37:807 -> AT+WAKEUPCFG?<br>11:41:37:823 <- +WAKEUPCFG:0,0 |          |         |                   |
|            |                 | *      | AT_OK                                                           |          |         |                   |
|            | 对端唤醒ID:         | 1      | 11:41:38:223 -> AI+WAKE0PID?<br>11:41:38:239 <- +WAKEUPID:1     |          |         |                   |
|            |                 |        | AT_OK                                                           |          |         |                   |
| 进入休眠       | 唤醒对端            |        | 终端命令:                                                           |          |         |                   |
| 自动发送       |                 |        |                                                                 |          |         |                   |
| 发送间隔:      | 700 🖨 ms        |        |                                                                 |          |         |                   |
| 发送次数:      | 100             |        |                                                                 |          | 2       | <u></u><br>え<br>送 |
| 自动发送       | ]               |        |                                                                 |          |         |                   |
| ì          | 卖取配置            | 保存酉    | 置恢复默认参数                                                         | 退        | 出       |                   |
| 计数清零       |                 |        | 发送: 0 Frames 接收: 0 Frames 丢                                     | 包室:      | _       |                   |

图 2-1 通讯测试-终端 A 配置页面

步骤二: B终端参数配置和 A 终端一致。

| )MassCo   | nfig V1.1.15    |        | - 0                                                             | ×     |
|-----------|-----------------|--------|-----------------------------------------------------------------|-------|
| <br>§端串口: | COM22           | ~      | 终端收发数据: 清空:                                                     | 接收区   |
| 8口波特率:    | 115200          | ~      | 11.44.31.420 ( )IAC.IAD 010,00110101                            | ~ ~ ~ |
| 文发频率:     | 473.2MHz        | $\sim$ | AT_OK<br>11:44:37:885 -> AT+FREQ?                               |       |
| 支射功率:     | 15:17dBm        | ~      | 11:44:37:900 <- +FREQ:473200000,473200000,473200000             | j.    |
| 夏率模式:     | 13:2.6kbps/4KHz | ~      | 11:44:38:291 -> AT+TXP?                                         |       |
| 冬端地址:     | 00.00.00.01     |        | AT_OK                                                           |       |
| 1的地址:     | FF·FF·FF·FF     |        | 11:44:38:701 -> AT+RATE?<br>11:44:38:717 <- +RATE:13            |       |
| 收发设置 —    |                 |        | AT_OK                                                           | 1     |
|           | <b>_</b> P      |        | 11: 44: 39: 133 <- +ADDR: 00: 00: 00: 01                        |       |
| □ 这下限:    | IL CHAR         |        | AT_OK<br>11:44:39:517 -> AT+DEST?                               |       |
| □ 接収地:    | 址过滤             |        | 11:44:39:533 <- +DEST:FF:FF:FF:FF                               |       |
| 休眠与唤醒     |                 |        | 11:44:39:916 -> AT+ADDRFILTER?                                  |       |
| □ GPIO唤   | 醒 🗌 🗍 无线唤醒      |        | 11:44:39:932 <- +ADDRFILTER:0<br>AT_OK                          |       |
| 哈醌酒·P     |                 | 1      | 11:44:40:331 -> AT+WAKEUPCFG?<br>11:44:40:348 <- +WAKEUPCFG:0.0 |       |
|           |                 | *      | AT_OK                                                           |       |
|           | │ 対端唤醒ID:       | 1      | 11: 44: 40: 747 <- +WAKEUPID: 1<br>AT OK                        | 2     |
| 进入休眠      | 唤醒对端            |        | <br>终端命令:                                                       |       |
| 自动发送      |                 |        |                                                                 |       |
| 发送间隔:     | 700 🖨 ms        |        |                                                                 |       |
| 发送次数:     | 100             |        |                                                                 | 发送    |
| 自动发送      |                 |        |                                                                 |       |
| i         | 读取配置            | 保存酉    | 置 恢复默认参数 退出                                                     |       |

### 图 2-2 通讯测试-终端 B 配置页面

步骤三:发送数据

在 A 终端命令框输入 AT+SENDB=0102030405060708090A, 然后点击发送按钮。 收发界面如下图:

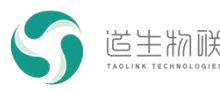

#### 3 P2P 开发套件使用说明

| S MassConfig V1.1.15 − □ ×                                                                                                    | S MassConfig V1.1.15 X                                                                                                    |
|----------------------------------------------------------------------------------------------------|----------------------------------------------------------------------------------------------------|
| 工具                                                                                                    | 工具                                                                                                    |
| X(場面口)     GOMB     GOMB     GO | 後端和口: CON22 / 鉄織改変数据: 清空接收区<br>株正装特案: 115200 / ↓<br>收支頻案: 473.200±<br>次数均率: 15:174励本 / ↓<br>指注 473.420±<br>(1.45.45:362 ← 451: 338:14. RSSI -19, Data<br>(1.45.45:362 ← 451: 338:14. RSSI -19, Data<br>(1.45.45:45:45 ← 451: 338:14. RSSI -19, Data<br>(1.45.45:45 ← 451: 338:14. RSSI -19, Data<br>(1.45.45:45 ← 451: 338:14. RSSI -19, Data<br>(1.45.45:45 ← 451: 338:14. RSSI -19, Data<br>(1.45.45:45 ← 451: 338:14. RSSI -19, Data<br>(1.45.45:45 ← 451: 338:14. RSSI -19, Data<br>(1.45.45:45 ← 451: 338:14. RSSI -19, Data<br>(1.45.45:45 ← 451: 338:14. RSSI -19, Data<br>(1.45.45:45 ← 451: 338:14. RSSI -19, Data<br>(1.45.45 |
| 休眠 9時醒                                                                                                    | (1) (1) (1) (1) (1) (1) (1) (1) (1) (1)                                                                                                    |
| (法人限職 與國府國際 資源金字:<br>自動发送<br>支法同編 700 ♥ az<br>发送次號: 100 ♥<br>自动发送<br>使和配置 作存配置 恢复数认参数 通出                                                                                                    | 注入外端     IRE (1/1)     我場命令:       目动发送     安建同篇     700 ◆ ne       发送水敷     100 ◆       自动发送        資源酸素     保存配素     仮質點以参数                                                                                                    |
| ·<br>対数青華 发送: 0 Frames 播收: 0 Frames 岳包车: -                                                                                                    | 计数清章 发送: 0 Frames 植收: 0 Frames 丢包车: -                                                                                                    |

图 2-3 通讯测试-终端 A 数据发送示例

在 B 终端命令框输入 AT+SENDB=0102030405060708090A, 然后点击发送按钮。

收发界面如下图:

| S MassConfig V1.1.15 - □ >                                                                                                    | S MassConfig V1.1.15 - X                                                                                                    |
|----------------------------------------------------------------------------------------------------|----------------------------------------------------------------------------------------------------|
| COMB     COMB     COMB | 工具         供補助法Unity Virit3         人工具           修識#口:         COM22                                                                                                    |
| □ 」 」 」 」 」 」 」 」 」 」 」 」 」 」 」 」 」 」 」                                                                                                    | □ 医传吸ス                                                                                                    |
| 世人内眼 喝醋付補 经编合:     自动发送     发送周帰 700 ② ma     发送会社:     自动发送     自动发送     食肉配置 存开配置 恢复数认参数 透出                                                                                                    | 正人19年     ●(日本7)時     ●(日本7)時 |
| 対戯書撃 友送: 0 France 横吹: 0 France 丢包室: -                                                                                                    | 计载音带 发送: 0 Prames 橡胶: 0 Prames 函包事: -                                                                                                    |

图 2-4 通讯测试-终端 B 数据发送示例

P2P 开发套件支持一发多收,即一个终端发送,多个终端接收,在每一个接收终端查看 接收丢包的情况,多个终端同时接收的配置方法同上。对于一发多收的情况,接收终端不能 开启"接收地址过滤"功能。

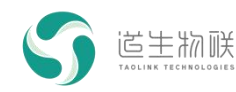

## 3.2 透传模式通信测试

场景描述:两个终端做透传模式通信测试。 测试步骤:

步骤一:A终端参数配置。

收发频率选择 473.2MHz

| 收发频率: | 473.2MHz | $\sim$ |
|-------|----------|--------|

发射功率选择 15: 17dBm

发射功率: 15:17dBm ~

速率模式选择 13: 2.6kbps

| 速率模式: | 13:2.6kbps/4KHz | $\sim$ |
|-------|-----------------|--------|
|       |                 |        |

收发设置界面勾选透传模式

| 收发设置   |  |
|--------|--|
| ☑ 透传模式 |  |
| 接收地址过滤 |  |

休眠唤醒界面不用设置,使用默认值。

整个配置界面如下图:

| ) MassCo                 | onfig V1.1.15   |        |                                                                         |          |      | ×      |
|--------------------------|-----------------|--------|-------------------------------------------------------------------------|----------|------|--------|
| 具                        |                 |        |                                                                         |          |      |        |
| 冬端串口:                    | COM8            | $\sim$ | 终端收发数据:                                                                 |          | 清空接り | 收区     |
| <b>目口波特率:</b>            | 115200          | $\sim$ | 11:45:44:811 -> AT+SEMDE=010203040506                                   | 17080904 |      |        |
| b发频率:                    | 473.2MHz        | $\sim$ | 11: 45: 44: 850 <- AT_OK                                                | 5100030M |      |        |
| 文射功率:                    | 15:17dBm        | $\sim$ | 11:45:45:347 <- +SEND_FINISH!<br>11:46:54:483 <- +DI: SNR 14, RSSI -14; | Data     |      |        |
| 極率模式:                    | 13:2.6kbps/4KHz | $\sim$ | 0102030405060708090a<br>11:47:52:958 -> AT+WORKMODE=81                  |          |      |        |
| 《端地址:                    | 00:00:00:01     |        | 11:47:52:974 <- +WORKMODE:81<br>11:47:53:060 <- AT OK                   |          |      |        |
| 1的地址:                    | FF:FF:FF:FF     |        |                                                                         |          |      |        |
| 收发设置一                    |                 |        |                                                                         |          |      |        |
| 休眠与唤醒<br>GPIO唤<br>唤醒源: F | 醒               | 1      |                                                                         |          |      |        |
| 进入休眠                     | 唤醒对端            |        | 终端命令:                                                                   |          |      |        |
| 自动发送                     |                 |        |                                                                         |          |      |        |
| 发送间隔:                    | 700 🖨 ms        |        |                                                                         |          | _    | 15.552 |
| 发送次数:                    | 100             |        |                                                                         |          |      | 反因     |
|                          |                 |        |                                                                         |          |      |        |
| 自动发送                     |                 |        |                                                                         |          |      |        |

### 图 2-5 透传模式测试-终端 A 配置界面

步骤二:B终端参数配置和A终端一致。

| 11103300                               | nfig V1.1.15                                       |        |                                                                       | <del></del> ) |      | >   |
|----------------------------------------|----------------------------------------------------|--------|-----------------------------------------------------------------------|---------------|------|-----|
| 具                                      | u na mana 💳 na yezh kan tinka (han berna) 200 na i |        |                                                                       |               |      |     |
| 冬端串口:                                  | COM22                                              | ~      | 终端收发数据:                                                               |               | 清空接收 | ۶   |
| 串口波特率:                                 | 115200                                             | $\sim$ | 11.45.45.362 /- IDT. SMR 14 RSST -10                                  | Data          |      |     |
| 收发频率:                                  | 473.2MHz                                           | $\sim$ | 0102030405060708090a                                                  | Pata          |      |     |
| 支射功率:                                  | 15:17dBm                                           | $\sim$ | 11:46:53:930 -> AT+SENDE=0102030405060<br>11:46:53:969 <- AT_OK       | 1108090¥      |      |     |
| 速率模式:                                  | 13:2.6kbps/4KHz                                    | $\sim$ | 11: 46: 54: 468 <- +SEND_FINISH!<br>11: 49: 10: 357 -> AT+WORKMODE=81 |               |      |     |
| 冬端地址:                                  | 00:00:00:01                                        |        | 11: 49: 10: 373 <- +WORKMODE: 81<br>11: 49: 10: 442 <- AT OK          |               |      |     |
| 目的地址:                                  | FF:FF:FF:FF                                        |        |                                                                       |               |      |     |
| 收发设置                                   |                                                    |        |                                                                       |               |      |     |
| 休眠与唤醒<br>GPIO唤<br>唤醒源: F               | 醒                                                  | 1      |                                                                       |               |      |     |
|                                        |                                                    |        | 终端命令:                                                                 |               |      |     |
| 进入休眠                                   | 唤醒对端                                               |        |                                                                       |               |      |     |
| 进入休眠                                   | 唤醒对端                                               |        |                                                                       |               |      |     |
| 进入休眠<br>自动发送<br>发送间隔:                  | 唤醒对端<br>700 <b>€</b> ms                            |        |                                                                       |               |      | -14 |
| 进入休眠<br>自动发送<br>发送间隔:<br>发送次数:         | 唤醒对端<br>700 		 ● ms<br>100 	 ●                     |        |                                                                       |               | 3    | żĔ  |
| 进入休眠<br>自动发送<br>发送问隔:<br>发送次数:<br>自动发送 | 唤醒对端<br>700 	€ ms<br>100 	€                        |        |                                                                       |               | *    | żĔ  |

### 图 2-6 透传模式测试-终端 B 配置界面

步骤三:发送数据。

在 A 终端命令框输入 123456789, 然后点击发送按钮。收发界面如下图:

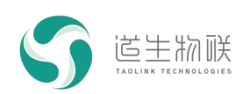

#### 3 P2P 开发套件使用说明

| MassConfig V1.1.15                                                                                                    | - D X                                                                                                    | S MassConfig V1.1.15                                                                                                    | - 🗆 X                 |
|----------------------------------------------------------------------------------------------------|----------------------------------------------------------------------------------------------------|----------------------------------------------------------------------------------------------------|-----------------------|
| TJ         gkijen       0.00         Jacober 1       116200         Wzdyka 2       752, 2016         Zkitor 1       1312, 6400s / 44012         Zkitor 2       75, 2016         Zkitor 2       1312, 6400s / 44012         Zkitor 2       6600 0.00 0.01         Blobadu 2       67, FF, FF, FF, FF         Wzdy 2       66405         Browsta       -         Browsta       - | 丝斓收发数据: 清空接收区<br>11:50:39:004→ 123456789                                                                                                    | Image: Sector of the sector of the sector | <b>清空接收区</b>          |
| 进入铁钢 映耀对端<br>自动发送<br>发送网络: 700 ♀ a.s<br>发送欠款: 100 ♀<br>自动发送<br>家和部园 伴行<br>计数素章                                                                                                    | 使嫌命令:     123456789     変遷     変遷     変遷     変遷     変遷     変遷     変遷     変遷     変遷     変遷     変遷     変遷     変遷     変遷     変遷     変遷     変遷     変遷     変遷 | 进入体照<         執題対端         終議命令:           自动发送             支援資源:         100 ○            自动发送             自动发送             自动发送             自动发送                                                                                                    | 发送<br>范出<br>er 香泡车: - |

图 2-7 透传模式测试-终端 A 发送界面

在 B 终端命令框输入 0102030405060708090A, 然后点击发送按钮。

收发界面如下图:

| S MassConfig V1.1.15                                 |                                                                                                    | - 🗆 🗙       | S MassConfig V1.1.15                                                                                                    | – 🗆 ×                                      |
|------------------------------------------------------|----------------------------------------------------------------------------------------------------|-------------|----------------------------------------------------------------------------------------------------|--------------------------------------------|
| 工具                                                   |                                                                                                    |             | 工具                                                                                                    |                                            |
|                                                      | 龚骥吹发黄语:     Yi : 50: 38: 094 -> 1234567289     Yi : 51: 40: 943 <- 0102030405060708090     Y     Y     Y     I     I     I     I | 清空换收区<br>DA | Killer     Killer     Konder     Killer     Killer     Kil | 清空接收区<br>123456788<br>01020304050607080904 |
| 进入休眠 唤醒对端                                            | 终端命令:                                                                                                    |             | 进入休眠 唤醒对端 终端命令:                                                                                                    |                                            |
| 自劫发送<br>发送间隔: 700 ◆ ns<br>发送次数 100 ◆<br>自动发送<br>读取能型 | 123456789<br>保存磁置 恢复默认参数                                                                                                    | 发送          | 自动发送 010203040500<br>发送周隔: 700 ◆ na<br>发送次約: 100 ◆<br>自动发送 保存配置                                                                                                    | 50708090A 发送<br>依何默认参数 退出                  |
| 计数清零                                                 | 发送: 0 Frames 播收: 0 Frames                                                                                                    | s 丢包车: -    | 计数清零 发送: 0 Fram                                                                                                    | əs 接收: 0 Frames 丢包室: -                     |

图 2-8 透传模式测试-终端 B 发送示例

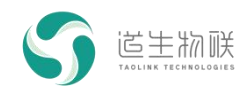

## 3.3 通信距离测试

场景描述:两个终端做通信距离测试。 测试步骤:

步骤一: A 终端参数配置。

收发频率选择 473.2MHz

| 收发频率: | 473.2MHz | $\sim$ |
|-------|----------|--------|
|       |          |        |

发射功率选择 15: 17dBm

| 发射功率: | 15:17dBm | $\sim$ |
|-------|----------|--------|

速率模式选择 13: 2.6kbps (用户可以根据需要选择其它的速率模式)

| 速率模式: | 13:2.6kbps/4KHz | $\sim$ |
|-------|-----------------|--------|
|       |                 |        |

收发设置及休眠唤醒界面不用设置,使用默认值。

整个配置界面如下图:

|                         | TECHNOLOGIES    |        |                                   | 3 | P2P +       | <b> </b> 发套件 | 更用说   |
|-------------------------|-----------------|--------|-----------------------------------|---|-------------|--------------|-------|
| ) MassCo                | nfig V1.1.15    |        |                                   |   | <del></del> |              | ×     |
| - <del>六</del><br>冬端串口: | COM8            | ~      | 20 <sup>3</sup> 2山(1)- 42- 45- 45 |   |             | 注办拉山         | দিন্দ |
|                         | 115200          | ~      | 终端收发数据;                           |   |             | 洞工按1         | x la  |
| 友发频率:                   | 473.2MHz        | ~      |                                   |   |             |              |       |
| 5射功率:                   | 15:17dBm        | ~      |                                   |   |             |              |       |
| 速率模式:                   | 13:2.6kbps/4KHz | $\sim$ |                                   |   |             |              |       |
| 冬端地址:                   | 00:00:00:01     |        |                                   |   |             |              |       |
| 目的地址:                   | FF:FF:FF:FF     |        |                                   |   |             |              |       |
| 收发设置                    |                 |        |                                   |   |             |              |       |
| 🗌 透传模3                  | đ,              |        |                                   |   |             |              |       |
| 🗌 接收地步                  | 业过滤             |        |                                   |   |             |              |       |
| 休眠与唤醒                   |                 |        |                                   |   |             |              |       |
| П сетовы                | 醒 [ ] 于线临醒      |        |                                   |   |             |              |       |
| 哈根酒, 卫                  |                 | 0      |                                   |   |             |              |       |
|                         |                 | 0      |                                   |   |             |              |       |
|                         | │ 対端唤醒ID:       | 1      |                                   |   |             |              |       |
| 进入休眠                    | 唤醒对端            |        | 终端命令;                             |   |             |              |       |
| 自动发送                    |                 |        |                                   |   |             |              |       |
| 发送间隔:                   | 1000 🖨 ms       |        |                                   |   |             |              |       |
| 发送次数                    | 10              |        |                                   |   |             | 2            | 支送    |
| 自动发送                    | ]               |        |                                   |   |             |              |       |
|                         |                 |        |                                   |   |             |              |       |

图 2-9 通讯距离测试-终端 A 配置界面

步骤二: B 终端参数配置和 A 终端一致。

| )MassCon<br>]具  | fig V1.1.15     |        |                  |       | 8 <u>0223</u> | 200000 |
|-----------------|-----------------|--------|------------------|-------|---------------|--------|
| . <del>只</del>  |                 |        |                  | 0.000 |               | ×      |
| 《编串口:           | COM22           | ~      | 终进防告教程。          |       | 法空体师          | ۲N     |
| 吕口波特 <b>率</b> : | 115200          | ~      | >> 3m4X/2 8/10 • |       | /月工1女1        |        |
| 收发频率:           | 473.2MHz        | ~      |                  |       |               |        |
| ≳射功率:           | 15:17dBm        | ~      |                  |       |               |        |
| <b>基</b> 率模式:   | 13:2.6kbps/4KHz | $\sim$ |                  |       |               |        |
| §端地址:           | 00:00:00:01     |        |                  |       |               |        |
| ]的地址:           | FF:FF:FF:FF     |        |                  |       |               |        |
| 收发设置            |                 |        |                  |       |               |        |
| 🗌 透传模式          | 2               |        |                  |       |               |        |
| 🗌 接收地址          | 过滤              |        |                  |       |               |        |
| 休眠与唤醒           |                 |        |                  |       |               |        |
| ☐ GPTO 時間       | 星 「 「 无线唤醒      |        |                  |       |               |        |
| 哈醒酒· B0         | 本和哈醒TD          | 1      |                  |       |               |        |
| WEREAR. DO      |                 |        |                  |       |               |        |
|                 | XJ9而唤睡ID:       | 1      |                  |       |               |        |
| 进入休眠            | 唤醒对端            |        | 终端命令:            |       |               |        |
| 自动发送            |                 |        |                  |       |               |        |
| 发送间隔·           | 1000 🖨 ms       |        |                  |       |               |        |
| 发送次数            | 10              |        |                  |       | 2             | Ì送     |
| 自动发送            |                 |        |                  |       |               |        |
| 读               | 定取配置            | 保存酉    | 置 恢复默认参数         | 退     | Щ.            |        |

图 2-10 通讯距离测试-终端 B 配置界面

步骤二:使用自动发送功能发送数据。

在自动发送设置区域设置发送间隔 1000ms 和发送次数 10, 点击自动发送按钮, 进入 自动发送状态。发送完成后, 会在最下面栏框显示发送次数, 接收成功次数以及丢包率。 收发界面如下图:

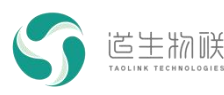

#### 3 P2P 开发套件使用说明

| S MassCor                                                        | nfig V1.1.15                                       |     |                                                                                                    | -            |                                                                          | × | S MassCo                                                                                                    | nfig V1.1.15                                             |                                |                                                                                                    |                                                                                                    | -                                                             |                                                                 | ×              |
|------------------------------------------------------------------|----------------------------------------------------|-----|----------------------------------------------------------------------------------------------------|--------------|--------------------------------------------------------------------------|---|----------------------------------------------------------------------------------------------------|----------------------------------------------------------|--------------------------------|----------------------------------------------------------------------------------------------------|----------------------------------------------------------------------------------------------------|---------------------------------------------------------------|-----------------------------------------------------------------|----------------|
| 工具                                                               |                                                    |     |                                                                                                    |              |                                                                          |   | 工具                                                                                                    |                                                          |                                |                                                                                                    |                                                                                                    |                                                               |                                                                 |                |
| 终端串口:<br>串口波特率:<br>收发频率:<br>发射功率:                                | COM8<br>115200<br>473.2MHz<br>15:17dBn             | >   | 绘織收发数据:<br>11.55:03.781 く A1_0%<br>11.55:03.781 く A1_0%<br>11.55:04.286 へ A1+SERD=FINISH<br>11.55:04.286 く A1,50%<br>11.55:04.286 く A1,50%<br>DISSEN<br>11.55:05 (2.50) へ 47.55%<br>DISSEN<br>11.55:05 (2.50) へ 47.55%<br>DISSEN<br>11.55:05 (2.50) へ 47.55%<br>DISSEN<br>11.55:05 (2.50) へ 47.55%<br>DISSEN<br>11.55:05 (2.50) へ 47.55%<br>DISSEN<br>11.55:05 (2.50) へ 47.55%<br>DISSEN<br>11.55:05 (2.50) へ 47.55%<br>DISSEN<br>11.55:05 (2.50) へ 47.55%<br>DISSEN<br>11.55:05 (2.50) へ 47.55%<br>11.55:05 (2.50) へ 47.55%<br>11.55:05 (2.50) へ 47.55%<br>11.55:05 (2.50) へ 47.55%<br>11.55:05 (2.50) へ 47.55%<br>11.55:05 (2.50) へ 47.55%<br>11.55:05 (2.50) へ 47.55%<br>11.55:05 (2.50) へ 47.55%<br>11.55:05 (2.50) へ 47.55%<br>11.55:05 (2.50) へ 47.55%<br>11.55:05 (2.50) へ 47.55%<br>11.55:05 (2.50) へ 47.55%<br>11.55:05 (2.50) (2.50) |              | 清空接收[                                                                    | X | 终端串口:<br>串口波特章:<br>收发频章:<br>发射功章:                                                                                                | COM22<br>115200<br>473.2MHz<br>15:17dBm                  |                                | 终端收发数据:<br>11:55:02:800 <- +DI<br>11:55:03:788 <- +DI<br>11:55:04:790 <- +DI<br>11:55:06:783 <- +DI<br>11:55:06:781 <- +DI | : SNR 10, RSSI -73<br>: SNR 6, RSSI -78<br>: SNR 11, RSSI -73<br>: SNR 8, RSSI -73<br>: SNR 8, RSSI -73               | Data ++<br>Data ++<br>Data ++<br>Data ++<br>Data ++           | 清空接<br>++0001++<br>++0002++<br>++0003++<br>++0004++<br>++0005++ | w区<br>##<br>## |
| 速率模式:<br>绞嘴地址:<br>目的地址:<br>收发设置<br>使模3<br>使校地:<br>休眠与唤醒<br>CRIOB | 13:2.6kbos/4KHz<br>00:00:00:01<br>FF:FF:FF:FF<br>t | ~   | $\begin{array}{cccccccccccccccccccccccccccccccccccc$                                                                                                    |              |                                                                          |   | <ul> <li>速车模式:</li> <li>终端地址:</li> <li>目的地址:</li> <li>收发设置</li> <li>透传模:</li> <li>接收地:</li> <li>休眠与唤醒</li> <li>CPIOID</li> </ul> | 13:2. 6kbps.<br>00:00:00:01<br>FF:FF:FF:FF<br>t<br>Lida@ | 4KHz ~                         | 11:55:07:785 (- +DI<br>11:55:09:788 (- +DI<br>11:55:09:776 (- +DI<br>11:55:10:778 (- +DI<br>11:55:11:778 (- +DI            | : SNR 10, RSSI -73<br>SNR 12, RSSI -73<br>SNR 12, RSSI -73<br>SNR 12, RSSI -73<br>SNR 3, RSSI -74<br>SNR 12, RSSI -73 | , Data ++<br>, Data ++<br>, Data ++<br>, Data ++<br>, Data ++ | ++0006++<br>++0007++<br>++0008++<br>++0009++<br>++0010++        | **             |
| <ul> <li>• · · · · · · · · · · · · · · · · · · ·</li></ul>       | 0 ✓ 本机唤醒ID:<br>对端唤醒ID:<br>唤醒对端                     | 1   | 11:55:10:258 → AT-SEID=+++++0009++++<br>11:55:10:258 ← AT_08<br>11:55:10:258 ← AT_08<br>11:55:11:244 → AT+SEID=+++++0010++++<br>11:55:11:771 ← +5EID_FIITISH<br>经機命令:                                                                                                    |              |                                                                          |   | ● <b>健康</b><br>● <b>健</b><br>● ● ● ● ● ● ● ● ● ● ● ● ● ● ● ● ● ● ●                                                               | □ ✓ 本机<br>对端<br>「<br>」                                   | 1444 ID: 1<br>1444 ID: 1<br>11 | 绥낶命令:                                                                                                    |                                                                                                    |                                                               | _                                                               |                |
| 自动发送<br>发送间隔:<br>发送次数:<br>自动发送                                   | 1000 🔷 ns<br>10 🔷                                  | 保存香 | 2四 你复数认参数                                                                                                    | 遇;           | (发)<br>(大)<br>(大)<br>(大)<br>(大)<br>(大)<br>(大)<br>(大)<br>(大)<br>(大)<br>(大 | ž | 自动发送<br>发送间隔:<br>发送次数:<br>自动发送                                                                                                   | 700 ◆ :<br>100 ◆                                         | 15<br>【保存]                     | 段盂 恢复:                                                                                                    | 陸委认援                                                                                                    | 退出                                                            | ž                                                               | i送             |
| 计数青零                                                             |                                                    |     | 发送: 10 Frames 接收: 0 Frames 丢包!                                                                                                    | <b>车</b> : - | _                                                                        |   | 计数清零                                                                                                    |                                                          |                                | 发送: 0 Frames #                                                                                                    | 接收: 10 Frames                                                                                                    | 丢包室:                                                          | 0.0%                                                            |                |

图 2-11 通讯距离测试-显示界面

步骤四:终端 A 静止不动,将终端 B 放置在不同的测试位置。

步骤五:观察并记录终端 B 在不同位置接收数据的成功率,并记录最远的通讯距离。 说明:

● 在每次测试前,先应点击终端 A 和 B 的"计数清零"按钮。

● 发送间隔最小值与速率模式相关,如果配置值小于最小值,MassConfig 会自动采用 最小值,不同速率模式最小间隔如下表:

| 速率模式 | 速率/带宽           | 最小发送间隔 |
|------|-----------------|--------|
| 7    | 0.2kbps/1KHz    | 3500ms |
| 8    | 0.4kbps/1KHz    | 1900ms |
| 9    | 0.8kbps/2KHz    | 1200ms |
| 10   | 1.7kbps/4KHz    | 1100ms |
| 11   | 3.5kbps/8KHz    | 800ms  |
| 12   | 7kbps/16KHz     | 700ms  |
| 13   | 2.6kbps/4KHz    | 700ms  |
| 14   | 5.2kbps/8KHz    | 600ms  |
| 15   | 10.3kbps/16KHz  | 500ms  |
| 16   | 20.6kbps/32KHz  | 500ms  |
| 17   | 41kbps/64KHz    | 500ms  |
| 18   | 82.5kbps/125KHz | 500ms  |

#### 表 3-1 不同速率模式下最小发送时间间隔

## 3.4 功耗测试

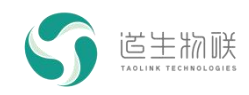

## 3.4.1 休眠电流测试

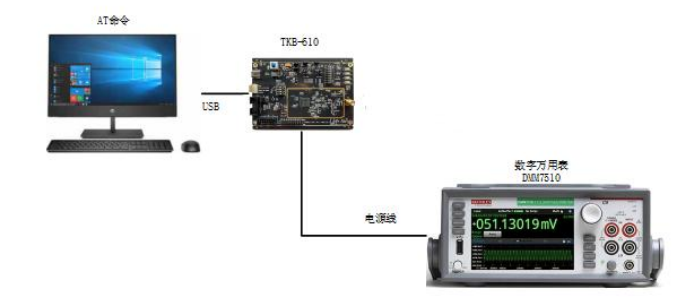

图 2-12 休眠电流测试-设备连接示意图

步骤一:拆下 VBAT 供电的跳线帽,通过电源线将数字万用表串联接在芯片供电 VBAT 电路中,VBAT 供电的跳线帽如下图标号①所示:

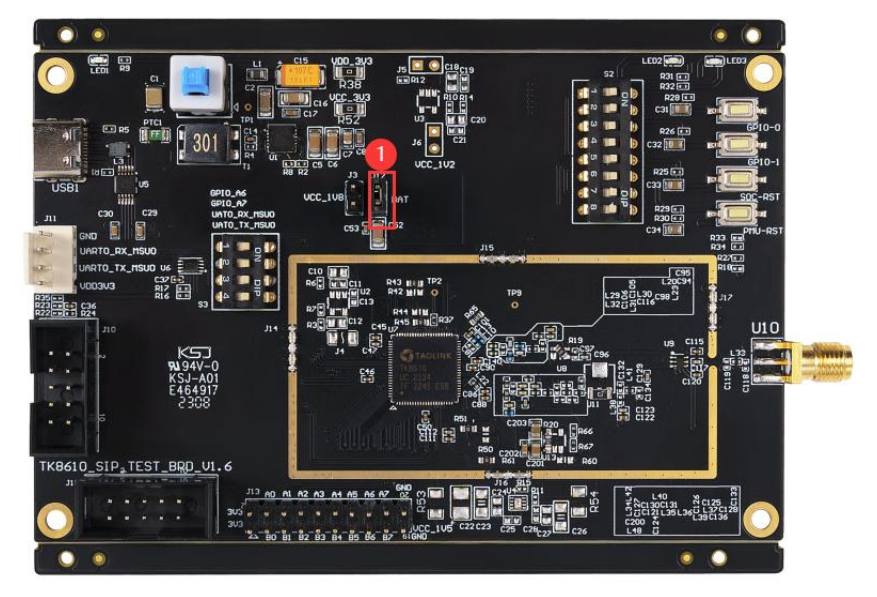

图 2-13 休眠电流测试-TK8610 开发板 VBAT 跳线帽

步骤二:在休眠与唤醒界面选中 GPIO 唤醒选项,并点击进入休眠按钮:

|                 |                                    |        |                                      | 3 | PZP 开       | 友套1111 | <b></b>  |
|-----------------|------------------------------------|--------|--------------------------------------|---|-------------|--------|----------|
| 🗿 MassCo        | onfig V1.1.15                      |        |                                      |   | <del></del> |        | $\times$ |
| 具               |                                    |        |                                      |   |             |        |          |
| 终端串口:           | СОМ8                               | $\sim$ | 终端收发数据:                              |   |             | 清空接り   | 友区       |
| 串口波特率:          | 115200                             | $\sim$ | 12.20.40.770 -> AT+WAKEIDCEC=0 0     |   |             |        |          |
| 收发频率 <b>:</b>   | 473.2MHz                           | $\sim$ | 13: 30: 41: 150 <- +WAKEUPCFG: 0, 0  |   |             |        |          |
| <u></u> 攴射功率:   | 15:17dBm                           | $\sim$ | 13:30:41:167 -> AT+ENTERSLEEP        |   |             |        |          |
| 東率模式:           | 13:2.6kbps/4KHz                    | $\sim$ | 13:30:41:184 <- +ENTERSLEEP<br>AT_OK |   |             |        |          |
| 冬端地址:           | 00:00:00:01                        |        |                                      |   |             |        |          |
| 目的地址:           | FF:FF:FF:FF                        |        |                                      |   |             |        |          |
| 收发设置            |                                    |        |                                      |   |             |        |          |
| 透传模             | 式                                  |        |                                      |   |             |        |          |
| 🗌 接收地           | 址过滤                                |        |                                      |   |             |        |          |
| GPIO唤<br>唤醒源: B | .醒 无线唤醒<br>30 ✔ 本机唤醒ID:<br>对端唤醒ID: | 1      |                                      |   |             |        |          |
| 进入休眠            | 唤醒对端                               |        | 终端命令:                                |   |             |        |          |
| 自动发送            |                                    |        |                                      |   |             |        |          |
| 发送间隔:           | 1000 🖨 ms                          |        |                                      |   |             |        |          |
| 发送次数:           | 10                                 |        |                                      |   |             | 2      | 发送       |
| 自动发送            |                                    |        |                                      |   |             |        |          |
|                 | 读取配置                               | 保存酉    | 2. 恢复默认参数                            |   | 退出          |        |          |
|                 |                                    |        |                                      |   |             |        |          |

图 2-14 休眠电流测试-休眠电流测试配置界面

步骤三:观察数字万用表,记录休眠电流。

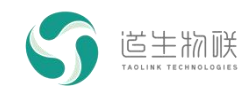

## 3.4.2 发射/接收电流测试

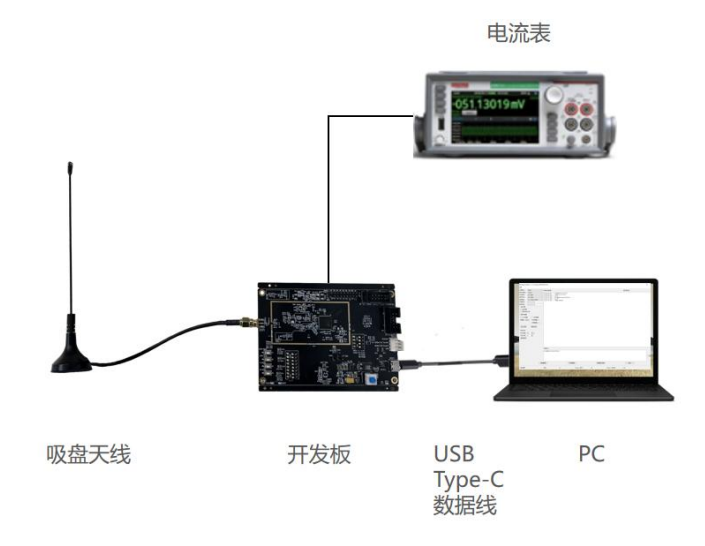

图 2-15 发射/接收电流测试-设备连接示意图

|                                                                                                    | COM8                                                                                                    | $\sim$ | 终端收发数据:                          | 清空接收 | 如区 |
|----------------------------------------------------------------------------------------------------|----------------------------------------------------------------------------------------------------|--------|----------------------------------|------|----|
| 8口波特率:                                                                                                    | 115200                                                                                                    | $\sim$ | 13:30:40:770 -> AT+WAKEUPCEG=0.0 |      |    |
| 女发频率:                                                                                                    | 473.2MHz                                                                                                    | $\sim$ | 13:30:41:150 <- +WAKEUPCFG:0,0   |      |    |
| ই射功率:                                                                                                    | 15:17dBm                                                                                                    | $\sim$ | 13: 30: 41: 167 -> AT+ENTERSLEEP |      |    |
| ፤率模式:                                                                                                    | 13:2.6kbps/4KHz                                                                                                    | $\sim$ | AT_OK                            |      |    |
| §端地址:                                                                                                    | 00:00:00:01                                                                                                    |        | union - Susa                     |      |    |
| 1的地址:                                                                                                    | FF: FF: FF: FF                                                                                                    |        |                                  |      |    |
| 收发设置一                                                                                                    |                                                                                                    |        |                                  |      |    |
| 📃 透传模                                                                                                    | i式                                                                                                    |        |                                  |      |    |
| 🗌 接收地                                                                                                    | !址过滤                                                                                                    |        |                                  |      |    |
| CO GPIO唤<br>唤醒源:                                                                                               | -<br>陳醒       无线唤醒<br>B0                                                                                                | 1      |                                  |      |    |
| <ul> <li>GPIO時</li> <li>唤醒源:</li> <li>进入休期</li> </ul>                                                          | -<br>健醒<br>B0 ~ 元线唤醒<br>本机唤醒ID:<br>对端唤醒ID:<br>-<br>-<br>-<br>-<br>-<br>-<br>-<br>-<br>-<br>-<br>-<br>-<br>-             | 1      | 终进会公,                            |      |    |
| <b>GPIO</b> 瞬<br><b>唤醒源</b> :<br>进入休期                                                                          | <ul> <li>Dear</li> <li>Dear</li> <li>无线唤醒</li> <li>本机唤醒ID:</li> <li>对端唤醒ID:</li> <li>对端唤醒ID:</li> <li>民 唤醒对端</li> </ul> | 1      | 终端命令:                            |      |    |
| <ul> <li>GPIO吨</li> <li>唤醒源:</li> <li>进入休期</li> <li>自动发送</li> </ul>                                            | -<br>健醒<br>B0 ↓ 元线唤醒<br>本机唤醒ID:<br>对端唤醒ID:<br>R 唤醒对端                                                                    | 1      | 终端命令:                            |      |    |
| <ul> <li>GPIO</li> <li>唤醒源:</li> <li>进入休郎</li> <li>自动发送</li> <li>发送间隔:</li> </ul>                              | -<br>陸醒<br>B0 ✓ 本机唤醒ID:<br>对端唤醒ID:<br>成 唤醒对端<br>[000] ● ms                                                              | 1      | 终端命令:                            | <br> |    |
| <ul> <li>CPIO時</li> <li>唤醒源:</li> <li>进入休期</li> <li>自动发送</li> <li>发送间隔:</li> <li>发送次数:</li> </ul>              | -<br>全醒<br>B0 → 五线唤醒<br>本机唤醒ID:<br>对端唤醒ID:<br>式端唤醒Id:<br>1000 € ms<br>10 €                                              | 1      | 终端命令:                            | 2    | 发送 |
| <ul> <li>GPIO</li> <li>唤醒源:</li> <li>进入休期</li> <li>自动发送</li> <li>发送问隔:</li> <li>发送次数:</li> <li>自动发送</li> </ul> | -<br>融醒 无线唤醒<br>B0 ✓ 本机唤醒ID:<br>对端唤醒ID:<br>就 唤醒对端<br>10 ♥ ms                                                            | 1      | 终端命令:                            | 2    | 发送 |

步骤一:选择配置工具左上角"工具"主菜单,点击"测试"子菜单。

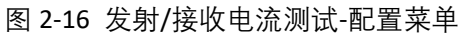

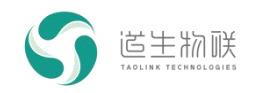

步骤二:选择测试频率 473.2MHz。

| ,P2P测试            | × |
|-------------------|---|
| 测试频率: 473.2 ~ MHz |   |
| 连续接收测试            |   |
|                   |   |
|                   |   |
|                   |   |

图 2-17 发射/接收电流测试-频率配置界面

步骤三:发射电流测试。

1) 拆下终端 (TK8610 开发板) VBAT 供电的跳线帽,将电流表串联接在芯片供电 VBAT 电路中。

2) 点击连续发射测试按钮:

| 测试频率: <u>473.2 ∨</u> MHz |  |
|--------------------------|--|
| 连续发射测试                   |  |
| 连续接收测试                   |  |
|                          |  |
|                          |  |
|                          |  |
|                          |  |
|                          |  |

图 2-18 发射/接收电流测试-发射电流测试界面

3) 观察电流表读取发射电流,发射电流在120mA 左右。

步骤四: 接收电流测试。

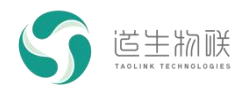

1) 拆下终端(TK8610 开发板) VBAT 供电的跳线帽,将电流表串联接在芯片供电 VBAT 电路中。

2) 点击连续接收测试按钮。

| S P2P测试           | × |
|-------------------|---|
| 测试频率: 473.2 ~ MHz |   |
| 连续发射测试            |   |
| 连续接收测试            |   |
|                   |   |
|                   |   |
|                   |   |
|                   |   |

图 2-19 发射/接收电流测试-接收电流测试界面

3) 观察电流表读取接收电流值,接收电流在 30mA 左右。

## 3.5 无线唤醒测试

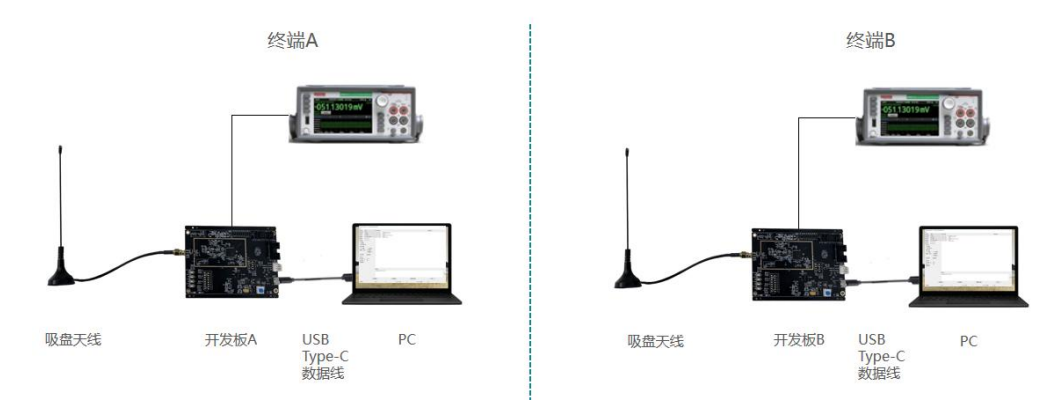

图 2-20 主动唤醒测试-设备连接示意图

步骤一: 在终端 A 休眠与唤醒设置区域, 勾选无线唤醒, 并设置"对端唤醒 ID"为 1。

| -             |                                     |        |         | 3 | P2P 廾             | 发套件( | 更用说 <sup>1</sup> |
|---------------|-------------------------------------|--------|---------|---|-------------------|------|------------------|
| 5 MassCo      | nfig V1.1.15                        |        |         |   | <del>(())</del> ) |      | ×                |
| [具            |                                     |        |         |   |                   |      |                  |
| 终端串口:         | COM8                                | $\sim$ | 终端收发数据: |   |                   | 清空接收 | Σ                |
| 串口波特率:        | 115200                              | $\sim$ |         |   |                   |      |                  |
| 收发频 <b>率:</b> | 473.2MHz                            | $\sim$ |         |   |                   |      |                  |
| 发射功率:         | 15:17dBm                            | $\sim$ |         |   |                   |      |                  |
| 東率模式:         | 13:2.6kbps/4KHz                     | $\sim$ |         |   |                   |      |                  |
| 冬端地址:         | 00:00:00:01                         |        |         |   |                   |      |                  |
| 目的地址:         | FF:FF:FF:FF                         |        |         |   |                   |      |                  |
| 收发设置一         |                                     |        |         |   |                   |      |                  |
| 休眠与唤醒         | 醒<br>0 ~ 无线唤醒<br>本机唤醒ID:<br>对端唤醒ID: | 6      |         |   |                   |      |                  |
| 进入休眠          | 唤醒对端                                |        | 终端命令:   |   |                   |      |                  |
| 自动发送          |                                     |        |         |   |                   |      |                  |
| 发送间隔:         | 1000 🖨 ms                           |        |         |   |                   |      | ÷;¥              |
| 发送次数:         | 10                                  |        |         |   |                   | 0    | 2.12             |
|               |                                     |        |         |   |                   |      |                  |
| 自动发送          | 9                                   |        |         |   |                   |      |                  |

图 2-21 主动唤醒测试-终端 A 无线唤醒参数设置

步骤二: 在终端 B 休眠与唤醒设置区域, 勾选无线唤醒, 并设置"本机唤醒 ID"为1。

|                                                                                             | r rechnologies                                  |        |                                      | 3 P2I | P 开发套件( | 吏用说明     |
|---------------------------------------------------------------------------------------------|-------------------------------------------------|--------|--------------------------------------|-------|---------|----------|
| S MassCo                                                                                    | nfig V1.1.15                                    |        |                                      | 1000  |         | $\times$ |
| 工具                                                                                          |                                                 |        |                                      |       |         |          |
| 终端串口:                                                                                       | COM22                                           | $\sim$ | 终端收发数据:                              |       | 清空掛     | 专收区      |
| 串口波特率:                                                                                      | 115200                                          | $\sim$ | 13:36:30:676 -> AT+WAKEUPID=1        |       |         |          |
| 收发频率:                                                                                       | 473.2MHz                                        | $\sim$ | 13:36:30:730 <- +WAKEUPID:1<br>AT OK |       |         |          |
| 发射功率:                                                                                       | 15:17dBm                                        | $\sim$ |                                      |       |         |          |
| 速率模式:                                                                                       | 13:2.6kbps/4KHz                                 | $\sim$ |                                      |       |         |          |
| 终端地址:                                                                                       | 00:00:00:01                                     |        |                                      |       |         |          |
| 目的地址:                                                                                       | FF:FF:FF:FF                                     |        |                                      |       |         |          |
| <ul> <li>」 透传模:</li> <li>☐ 接收地:</li> <li>一休眠与唤醒</li> <li>☐ GPI0唤</li> <li>唤醒源: E</li> </ul> | 式<br>址过滤<br>醒<br>0 ~ 无线唤醒<br>本机唤醒ID:<br>对端唤醒ID: | 1      |                                      |       |         |          |
| 进入休眠                                                                                        | 唤醒对端                                            |        | 终端命令:                                |       |         |          |
| 自动发送<br>发送间隔:<br>发送次教:                                                                      | 700 🗣 ms<br>100 🗣                               |        |                                      |       | 2       | 发送       |
| 自动发送                                                                                        |                                                 |        |                                      |       |         |          |

图 2-22 主动唤醒测试-终端 B 无线唤醒参数设置

步骤三:在终端 B 配置界面点击"进入休眠"按钮,设置终端 B 进入休眠状态。

| 5 MassCo                               | nfig V1.1.15    |        |                                                                                                    | <del>(())</del> |     | ×   |
|----------------------------------------|-----------------|--------|----------------------------------------------------------------------------------------------------|-----------------|-----|-----|
| [具                                     |                 |        |                                                                                                    |                 |     |     |
| 终端串口:                                  | COM22           | $\sim$ | 终端收发数据:                                                                                                    |                 | 清空将 | €收区 |
| 串口波特率:                                 | 115200          | $\sim$ | 13:36:30:676 -> AT+WAKEIIPTD=1                                                                                       |                 |     |     |
| 收发频 <b>率:</b>                          | 473.2MHz        | $\sim$ | 13: 36: 30: 730 <- +WAKEUPID: 1                                                                                      |                 |     |     |
| 发射功率:                                  | 15:17dBm        | $\sim$ | A1_0K<br>13: 38: 27: 349 -> AT+WAKEUPCFG=9, 1, 1000, 4                                                               | 73200000        |     |     |
| 速率模式:                                  | 13:2.6kbps/4KHz | $\sim$ | 13:38:27:565 <- +₩AKEUPCFG:9,1,1000,4732000<br>AT_OK<br>13:38:27:749 -> AT+ENTERSLEEP<br>13:38:27:765 <- +ENTERSLEEP | 200000          |     |     |
| 冬端地址:                                  | 00:00:00:01     |        |                                                                                                    |                 |     |     |
| 目的地址:                                  | FF:FF:FF:FF     |        | AT_OK                                                                                                    |                 |     |     |
| 收发设置一                                  |                 |        |                                                                                                    |                 |     |     |
| □ 」」」」」」」」」」」」」」」」」」」」」」」」」」」」」」」」」」」」 | 北过滤             |        |                                                                                                    |                 |     |     |
| 休眠与唤醒                                  |                 |        |                                                                                                    |                 |     |     |
| GPIO唤                                  | 醒 🛛 🔛 无线唤醒      |        |                                                                                                    |                 |     |     |
| 唤醒源: B                                 | 30 🗸 本机唤醒ID:    | 1      |                                                                                                    |                 |     |     |
|                                        | 对端唤醒ID:         | 6      |                                                                                                    |                 |     |     |
| 进入休眠                                   | 唤醒对端            |        | 终端命令 <b>:</b>                                                                                                    |                 |     |     |
| 自动发送                                   |                 |        |                                                                                                    |                 |     |     |
| 发送间隔                                   | 7000 📥 ms       |        |                                                                                                    |                 |     |     |
| 史送为新。                                  | 100             |        |                                                                                                    |                 | Ż   | 发送  |
| 自动发送                                   |                 |        |                                                                                                    |                 |     |     |
|                                        |                 |        |                                                                                                    |                 |     |     |

#### 图 2-23 主动唤醒测试-终端进入休眠

步骤四:在终端 A 点击"唤醒对端"按钮来唤醒终端 B,终端 B 被唤醒并打印接收到的数据(终端 A 在发送唤醒命令后, MassConfig 会再发送一条数据发送指令,如下图左边显示 AT+SENB= TaoLink)。

|                                                                                                    | 3 P2P 开发套件使用说明                                                                                                    |
|----------------------------------------------------------------------------------------------------|----------------------------------------------------------------------------------------------------|
| S MassConfig V1.1.15 – 🗆 🗙                                                                                                    | S MassConfig V1.1.15 – – ×                                                                                                    |
| 工具<br>ダ(南田) (1000) (2000) (20 | 上具<br>横端 い 20022<br>単口波特率: 115200<br>地波频率: 473,2002<br>送射功率: 15:17dbm<br>道路: 20:67bo > 47+WAEDF7D-1<br>大石: 50:30:730 <- → 87+WAEDF7D-1<br>大石: 50:30:730 <- → 87+WAEDF7D-1<br>本日の波特率: 15:17dbm<br>道路: 20:30 <- → 87+WAEDF7D-9,1,1000,473200000<br>13:38:27:349 → A7+WAEDF7C9-9,1,1000,473200000<br>13:38:27:349 → A7+WAEDF7C9-19<br>(13:30:27:349 → A7+WAEDF7C9-19)<br>(13:30:27:349 → A7+WAEDF7C9-19)<br>(13:30:27:349 → A7+WAEDF7C9 |
| 终端横址: 00.00.00.01 i3:330.01:649 <-+%AEEUPTD-1.*<br>目的地址: FF:FF:FF:FF FF<br>以发设置 i3:39 02:031 → AT=SEND=Tsol.tax<br>13:39 02:039 <- 44SEND=Tsol.tax<br>13:39 02:039 <- 45END_FINISR'<br>13:39 05:031 <- +SEND_FINISR'                                                                                                    | 6(端税11: 00 00:00:00:1 13:38:27:755 <→ 地TTESLEEP 目的10:11: 755 <→ 地TTESLEEP 目的10:11: 755 <→ 地TTESLEEP 13:38:02: 871 <> UTLBLEE 13:38:02: 871 <> UTLBLEE 13:39:05:038 <> +021: SUR 13, RSSI = 27, Data 5461694c696e605                                                                                                    |
| 体版与機構<br>GPDの機構<br>● GPDの機構<br>● 最短度: 20 // 本れ(年間TD: 6<br>- 3 /演 映窗TD: 1<br>                                                                                                    | (秋晴与現醒<br>GPI20時間<br>時間第:50 → 本有,時間1D: 1<br>对時時間1D: 6                                                                                                    |
| 22 △ F M M                                                                                                    | 正へ1940     44編約/m     換備命令:       自动发送     方面     和       发送资源:     100 ♀       自动发送     自动发送                                                                                                    |
| 读取配置         保存配置         收買默认参数         退出           计投资章         发送: 10 Franos 接收: 0 Franos 丢包室: -                                                                                                    | 读和最差         保存配差         收買默认参数         退出           计数清章         发送:0         Frames 接收:10         Frames 丢包事:0.0%                                                                                                    |

图 2-24 主动唤醒测试-终端无线唤醒界面

步骤五:终端 B 被唤醒后,进入正常工作状态。如果终端 B 要再次进入休眠-无线可唤 醒状态,重复步骤一至步骤四。

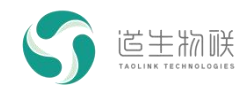

## 3.6 GPIO 唤醒测试

场景描述:终端休眠后,通过 GPIO 唤醒终端。 测试步骤:

步骤一:在唤醒与休眠栏框选中"GPIO唤醒"。

| ✔ GPI0唤醒 | □ 无线唤醒    |
|----------|-----------|
| 唤醒源: 🛛 🗸 | 本机唤醒ID: 1 |
|          | 对端唤醒ID: 1 |

步骤二: "唤醒源"选择 B0(选择其它的唤醒源 B1<sup>~</sup>B7)。

| ✓ GPIO唤醒  | □ 无线唤醒    |
|-----------|-----------|
| 唤醒源: B0 ~ | 本机唤醒ID: 1 |
|           | 对端唤醒ID: 1 |

步骤三:点击进入休眠按钮,终端休眠。

|               | And an inclusion of the second second |        |                                   |   |                   | 192211 | 1271370 |
|---------------|---------------------------------------|--------|-----------------------------------|---|-------------------|--------|---------|
| J MassCo      | nfig V1.1.15                          |        |                                   |   | <del>(())</del> ) |        | ×       |
| 具             |                                       |        |                                   |   |                   |        |         |
| 冬端串口:         | COM8                                  | $\sim$ | 终端收发数据:                           |   |                   | 清空接    | 收区      |
| <b>串口波特率:</b> | 115200                                | $\sim$ | 13:45:37:917 -> AT+WAKEIIPCFG=0.0 | 1 |                   |        |         |
| 收发频率:         | 473.2MHz                              | $\sim$ | 13:45:38:278 <- +WAKEUPCFG:0,0    |   |                   |        |         |
| 支射功率:         | 15:17dBm                              | $\sim$ | 13: 45: 38: 324 -> AT+ENTERSLEEP  |   |                   |        |         |
| 惠率模式:         | 13:2.6kbps/4KHz                       | $\sim$ | AT_OK                             |   |                   |        |         |
| 冬端地址:         | 00:00:00:01                           |        |                                   |   |                   |        |         |
| 目的地址:         | FF:FF:FF:FF                           |        |                                   |   |                   |        |         |
| 收发设置          |                                       |        |                                   |   |                   |        |         |
| 📃 透传模:        | 式                                     |        |                                   |   |                   |        |         |
| 🦳 接收地:        | 址过滤                                   |        |                                   |   |                   |        |         |
| 休眠与唤醒         |                                       |        |                                   |   |                   |        |         |
| 🔲 GPIO唤       | 醒 「 一 无线唤醒                            |        |                                   |   |                   |        |         |
| 临醒酒· ⊤        |                                       | 6      |                                   |   |                   |        |         |
| WHENRY -      |                                       |        |                                   |   |                   |        |         |
|               | │ XJ9而映睢ID:                           | 1      |                                   |   |                   |        |         |
| 进入休眠          | 唤醒对端                                  |        | 终端命令:                             |   |                   |        |         |
| 自动发送          |                                       |        |                                   |   |                   |        |         |
| 发送间隔:         | 1000 🖨 ms                             |        |                                   |   |                   |        |         |
| 发送次数:         | 10                                    |        |                                   |   |                   |        | 发送      |
| 自动发送          | - Kolad                               |        |                                   |   |                   |        |         |
|               | 读取配置                                  | 保存酉    | 出生 医复数试参数                         | 1 | 退                 | 出      |         |
|               |                                       |        |                                   |   |                   |        |         |

### 图 2-25 GPIO 唤醒测试-配置界面

步骤四:选择如下两种方式之一,可以通过 GPIO 引脚唤醒终端。

(1) 按下终端 GPIO-0 按键,然后松开,终端被唤醒。

| )MassCo<br>具                             | nfig V1.1.15                         |           |                                  | 100 |      | ×  |
|------------------------------------------|--------------------------------------|-----------|----------------------------------|-----|------|----|
| 3. 3. 3. 3. 3. 3. 3. 3. 3. 3. 3. 3. 3. 3 | COM8                                 | ~         | 终端收发数据:                          |     | 清空接收 | Z  |
| 3口波特率:                                   | 115200                               | $\sim$    | 13:45:37:917 -> AT+WAKEUPCFG=0.0 |     |      |    |
| 汉发频率:                                    | 473.2MHz                             | $\sim$    | 13:45:38:278 <- +WAKEUPCFG:0,0   |     |      |    |
| 谢功率:                                     | 15:17dBm                             | $\sim$    | 13: 45: 38: 324 -> AT+ENTERSLEEP |     |      |    |
| [率模式:                                    | 13:2.6kbps/4KHz                      | $\sim$    | AT OK                            |     |      |    |
| ;端地址:                                    | 00:00:00:01                          |           | 13:46:28:410 <- P2P AT CMD!      |     |      |    |
| 的地址:                                     | FF:FF:FF:FF                          | l l       |                                  |     |      |    |
| 收发设置一                                    | · · ·                                |           |                                  |     |      |    |
| □ 透传模                                    | <del></del> 方                        |           |                                  |     |      |    |
| □ 接收地                                    | 址过滤                                  |           |                                  |     |      |    |
| /그 미 / - 마스 프린                           |                                      |           |                                  |     |      |    |
| 小毗司唤醒                                    |                                      |           |                                  |     |      |    |
| 🕑 GPIO唤                                  | 醒 し 无线唤醒                             |           |                                  |     |      |    |
| 唤醒源: E                                   | 10 🗸 本机唤醒ID:                         | 6         |                                  |     |      |    |
|                                          |                                      | 1000      |                                  |     |      |    |
|                                          | 对端唤醒ID:                              | 1         |                                  |     |      |    |
|                                          | │ 対端唤醒ID:                            |           |                                  |     |      |    |
| 进入休眠                                     | 对端唤醒ID:<br>唤醒对端                      | <u> </u>  | ·<br>终端命令 <b>:</b>               |     |      |    |
| 进入休眠                                     | 对端唤醒ID:<br>唤醒对端                      | <u> </u>  | 终端命令:                            |     |      |    |
| 进入休眠<br>自动发送                             | 对端唤醒ID:<br>唤醒对端                      | . <u></u> | 终端命令:                            |     |      |    |
| 进入休眠<br>自动发送<br>发送间隔:                    | 对端唤醒ID:<br>唤醒对端<br>1000 ● ms         | <u> </u>  | 终端命令:                            |     | *    | ťĚ |
| 进入休眠<br>自动发送<br>发送间隔:<br>发送次数:           | 对端唤醒ID:<br>唤醒对端<br>1000 ◆ ms<br>10 ◆ |           | 终端命令:                            |     | 5    | ťĚ |
| 进入休眠<br>自动发送<br>发送问隔:<br>发送次数:<br>自动发送   | 对端唤醒ID:<br>唤醒对端<br>1000 ◆ ms<br>10 ◆ | 1         | 终端命令:                            |     | 5    | ĔĔ |
| 进入休眠<br>自动发送<br>发送间隔:<br>发送次数:<br>自动发送   | 对端唤醒ID:<br>唤醒对端<br>1000 ◆ ms<br>10 ◆ | 1         | 终端命令:<br>2番 恢复默认参教               | 很出  | 5    | žĚ |

图 2-26 GPIO 唤醒测试-显示界面

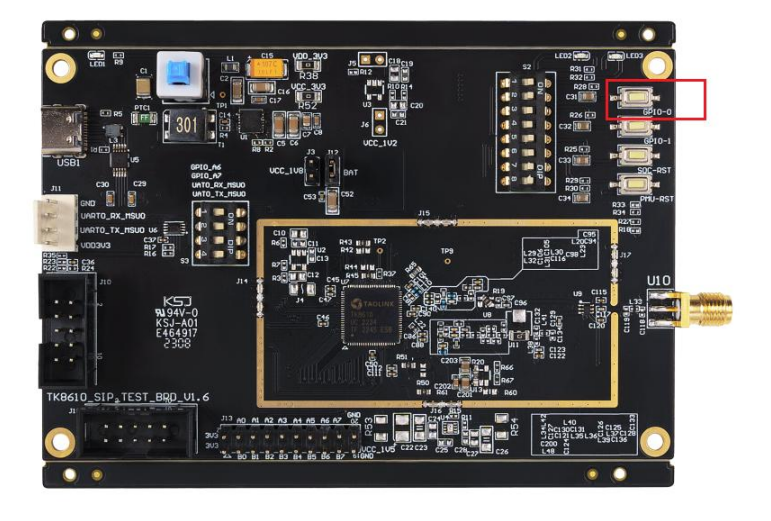

图 2-27 GPIO 唤醒测试-TK8610 开发板 GPIO-0 按键示意

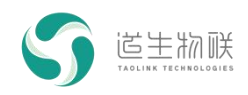

(2) 取一根杜邦线,将 GPIO B0 脚和 GND 连接,之后松开。也可以唤醒终端。

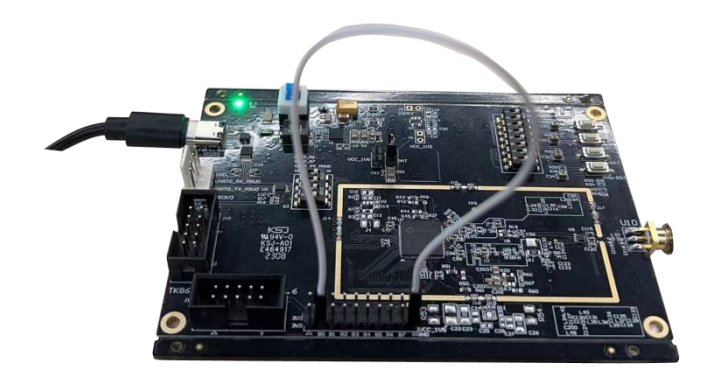

图 3-28 GPIO 唤醒测试-GPIO 低电平

### 3.7 地址过滤功能测试

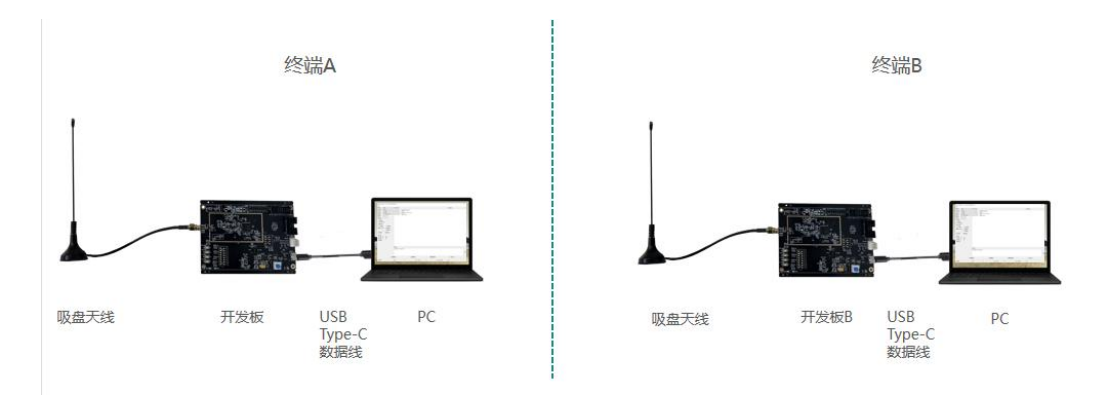

图 2-29 地址过滤功能测试-设备连接示意图

步骤一:在终端 A 设置"终端地址"为 00:00:00:01,设置"目的地址"为 00:00:00:02。

| 终端地址: | 00:00:00:01 |  |  |
|-------|-------------|--|--|
| 目的地址: | 00:00:00:02 |  |  |

步骤二:在终端 B 设置"终端地址"为 00:00:03。"目的地址"保持为 FF:FF:F:FF 不变。"接 收地址过滤"保持在未勾选状态。

| 终端地址: | 00:00:00:03 |  |
|-------|-------------|--|
| 目的地址: | FF:FF:FF:FF |  |

步骤三:在终端 A"终端命令"输入框中,输入 AT+SEND=123456,点击"发送"按钮,终端 B显示收到数据。即在未开启地址过滤功能时,终端 B可以正常接收数据。

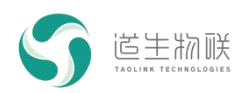

#### 3 P2P 开发套件使用说明

| S MassConfig V1.1.14                     |                                  | -      |                   | S MassConfig V1.1.14                                | - 🗆 ×               |
|------------------------------------------|----------------------------------|--------|-------------------|-----------------------------------------------------|---------------------|
| 工具                                       |                                  |        |                   | 工具                                                  |                     |
| 终端串口: COM22                              | > 终端收发数据:                        |        | 清空接收区             | 终端串口: COM8 		 终端收发数据:                               | 清空接收区               |
| 串口波特率: 115200                            | V 11.45.10.570 -> 47+75ND=103456 | -      | The de la Arriver | 串口波特室: 115200 V 11:45:19:934 <- +DT: STR 17 RSST -8 | Data 313233343536   |
| 收发频率: 473.2MHz                           | ✓ 11:45:19:608 <- AT_OK          |        |                   | 收发频率: 473.2MHz V                                    | , 2002 010200040000 |
| 发射功率: 15:17dBm                           | 11:45:19:927 <- +SEND_FINISH     |        |                   | 发射功率: 15:17dBm ~ /                                  |                     |
| 速室模式: 16:20.6kbps/32K                    | Hz 🗸                             |        |                   | 速车模式: 16:20.6kbps/32KHz >                           |                     |
| 终端地址: 00:00:00:01                        |                                  |        |                   | 终端地址: 00:00:00:03                                   |                     |
| 目的地址: 00:00:00:02                        |                                  |        |                   | 目的地址: FF:FF:FF:FF                                   |                     |
| 收发设置                                     |                                  |        |                   | 收发设置                                                |                     |
| 🗌 透传模式                                   |                                  |        |                   | 透传模式                                                |                     |
| 🗌 撥收地址过渡                                 |                                  |        |                   | □ 接收地址过滤                                            |                     |
| 休眠与唤醒                                    |                                  |        |                   | 休眠与唤醒                                               |                     |
|                                          |                                  |        |                   | □ CDTO協商 □ 王经協商                                     |                     |
| 10 10 10 10 10 10 10 10 10 10 10 10 10 1 |                                  |        |                   | 12 101/25 TO 101/25 101/2 101/2                     |                     |
| 唤醒源: 80 ▽ 本机唤醒10                         |                                  |        |                   | ·••••••••••••••••••••••••••••••••••••               |                     |
| 对端唤醒ID                                   | 2                                |        |                   | 对端唤醒ID: <u>1</u>                                    |                     |
| 进入休眠 唤醒对端                                | 终端命令:                            |        |                   | 进入休眠 唤醒对端 终端命令:                                     |                     |
| 自动发送                                     | AT+SEND=123456                   |        |                   | 自动发送                                                |                     |
| 发送问题: 600 🗂 15                           |                                  |        |                   | ☆ 注意 (200 ▲ 100 ▲ 100                               |                     |
| 1000 · · · · · · · · · · · · · · · · · · |                                  |        | 发送                |                                                     | 发送                  |
| ∞.⊠∞.88. 100 ▼                           |                                  |        |                   | &法入额: 100 ▼                                         |                     |
| 自动发送                                     |                                  |        |                   | 自动发送                                                |                     |
| 读取配置                                     | 保存配置 恢复默认参数                      |        | 8出                | 读取配置 保存配置 恢复默认参数                                    | 遇出                  |
| 计数清零                                     | 发送: O Frames 接收: O Frame         | 。 丢包车: | -                 | 计数素辈 发送: 0 Frames 接收: 0 Frames 丢钱                   | 四室: -               |

图 2-30 地址过滤功能测试-未开启地址过滤的收发情况

步骤四:在终端 B 勾选"接收地址过滤",其它配置同前。

| 收发设置     |  |
|----------|--|
| 🗌 透传模式   |  |
| 🔽 接收地址过滤 |  |

步骤五:在终端 A"终端命令"输入框中,输入 AT+SEND=123456,点击"发送"按钮,终端 B 未显示收到数据。即在开启地址过滤功能时,终端 B 不会收到终端 A 发送数据。

| S MassConfig V1.1.14                                                              | – 🗆 ×    | S MassConfig V1.1.14 - X                                                         |
|-----------------------------------------------------------------------------------|----------|----------------------------------------------------------------------------------|
| I具                                                                                |          | 工具                                                                               |
| 终端串口: COM22 Ý 终端收发数据:                                                             | 清空接收区    | 终端串口: COM8                                                                       |
| 串口波特率: 115200 V 11:45:19:579 -> AT+SEMD=123456                                    |          | 串口波特室: 115200 ✓ 11:45:19:934 <- +DI: SWR 17, RSSI -8, Data 313233343536          |
| 收发频率: 473.2MHz ✓ 11:45:19:608 <- AT_OK<br>11:45:19:608 <- AT_OK                   |          | 收发频率: 473.2MHz ✓ 11:50:03:694 → AT+ADDRFILTER=1<br>11:50:03:710 <- +ADDRFILTER:1 |
| 发射功率: 15:17dBm / 11:50:17:262 -> AT+SEND=123456<br>11:50:17:262 -> AT+SEND=123456 |          | 发射功率: 15:17dBn 		 11:50:04:078 <- AT_0K                                          |
| 速车模式: 16:20.6kbos/32KHz / 11:50:17:611 <- H_SEND_FINISH!                          |          | 速率模式: 16:20.6kbps/32KHz                                                          |
| 终端地址: 00:00:00:01                                                                 |          | 终端地址: 00:00:00:03                                                                |
| 目的地址: 00:00:00:02                                                                 |          | 目的地址: FF:FF:FF:FF                                                                |
|                                                                                   |          |                                                                                  |
| □ 透传模式                                                                            |          |                                                                                  |
|                                                                                   |          | ◎ 操作地址记录                                                                         |
| 休眠与唤醒                                                                             |          | 休眠与唤醒                                                                            |
| □ GPIO唤醒 □ 无线唤醒                                                                   |          | □ GPIO唤醒 □ 无线唤醒                                                                  |
| 暎醒源: B0 ∨ 本机唤醒ID: 1                                                               |          | 唤醒源: B0 ∨ 本机唤醒ID: 1                                                              |
| 对端唤醒ID: 2                                                                         |          | 对诸唤醒ID: 1                                                                        |
|                                                                                   |          |                                                                                  |
| 进入休眠 唤醒对端 终端命令:                                                                   |          | 进入休眠 唤醒对端 终端命令:                                                                  |
| 自动发送 AT+SEND=123456                                                               |          | 自动发送                                                                             |
| 发送间隔: 600 🗣 ms                                                                    |          | 发送间隔: 600 ♣ ля                                                                   |
| 发送次数: 100 ●                                                                       | 发送       | 发送 2 2 2 2 2 2 2 2 2 2 2 2 2 2 2 2 2 2 2                                         |
| 自动发送                                                                              |          | 6.2.7.0. ↓                                                                       |
|                                                                                   |          |                                                                                  |
| 读取配置 保存配置 恢复默认参数                                                                  | 退出       | 读取配置 保存配置 恢复默认参数 過出                                                              |
| 计数 <b>清</b> 零 发送: O Frames 接收: O Frame                                            | s 丢包案: - | 计教育等 发送: 0 Frames 接收: 0 Frames 丢包车; -                                            |

图 2-31 地址过滤功能测试-开启地址过滤功能且目的地址不正确的收发情况 步骤六:在终端 A 设置"目的地址"为 00:00:00:03,其它保持不变。

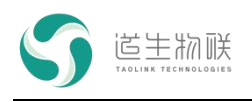

| 终端地址: | 00: 00: 00: 01 |  |
|-------|----------------|--|
| 目的地址: | 00:00:00:03    |  |

步骤七:在终端 A"终端命令"输入框中,输入 AT+SEND=123456,点击"发送"按钮,终端 B 显示收到数据。即在开启地址过滤功能时,如果目的地址正确,终端 B 也会收到终端 A 发送数据。

| S MassConfig V1.1.14 -                                                                 | 0 × 5   | MassConfig V1.1.14         | - 🗆 ×                                                            |
|----------------------------------------------------------------------------------------|---------|----------------------------|------------------------------------------------------------------|
| 工具                                                                                     | I       | 具                          |                                                                  |
| 终端串口: CON22 经端收发数据:                                                                    | 清空接收区 终 | 端串口: COM8 ~                | 终端收发数据: 清空接收区                                                    |
| 串口波特率: 115200 × 11:45:19:579 -> AT+SEND=123456                                         | 串       | 口波特率: 115200 ~             | 11:45:19:934 <- +DI: SNR 17, RSSI -8, Data 313233343536          |
| 收发频率: 473.2MHz ✓ 11:45:19:608 <- AT_OK     11:45:19:927 <- +SPMD FINISH                | 收       | 发频率: 473.2MHz ~            | 11:50:03:694 -> AT+ADDRFILTER=1<br>11:50:03:710 <- +ADDRFILTER:1 |
| 发射功率: 15:17dBm ✓ 11:50:17:262 → AT+SEND=123456<br>11:50:17:262 → AT+SEND=123456        | 发       | 射功率: 15:17dBm ~ /          | 11:50:04:078 <- AT OK                                            |
| 速率模式: 16:20.6kbps/32KHz / 11:50:17:611 <- +SUM_FINISH:<br>11:50:17:611 <- +SUM_FINISH: | 速       | 案模式: 16:20.6kbbs/32KHz ∨   |                                                                  |
| 终端地址: 00:00:00:01 11:51:55:846 <- +DEST:00:00:00:03 11:51:55:846 <- +DEST:00:00:00:03  | 錢       | 端地址: 00:00:00:03           |                                                                  |
| 目的地址: 00:00:00:03 11:51:56:382 -> AT+SEND=123456                                       | E       | 的地址: FF:FF:FF:FF           |                                                                  |
| 11:51:56:420 <- AT_OK<br>11:51:56:741 <- +SEND_FINISH!                                 |         |                            |                                                                  |
|                                                                                        |         | □ 遮传模式                     |                                                                  |
| □摄秘地址过渡                                                                                |         |                            |                                                                  |
| 休眠与唤醒                                                                                  | 1.1     | 休眠与唤醒                      |                                                                  |
| GPIO唤醒 无线唤醒                                                                            |         | ☐ GPI0唤醒 ☐ 无线唤醒            |                                                                  |
| 唤醒源: B0 ∨ 本机唤醒ID: 1                                                                    |         | 唤醒源: B0 ✓ 本机唤醒ID: <u>1</u> |                                                                  |
| 对端唤醒ID: 2                                                                              |         | 对端唤醒ID: 1                  |                                                                  |
| () () () () () () () () () () () () () (                                               |         | 进入伏眠 脑醒对读                  |                                                                  |
| 20/10/00 2010/00/2010 2010/00/2010                                                     |         | ALL Y CHIMM THERE AS AN    | 352 消費 助 之 :                                                     |
| 自动发送 A1+SEND=123456                                                                    | 100     | 自动发送                       |                                                                  |
| 发送间隔: 600 🗣 ns                                                                         | 45.12   | 发送间隔: 600 🚔 n.s            | 10.76                                                            |
| 发送次数: 100                                                                              |         | 发送次数: 100 🗢                | 友医                                                               |
| 自动发送                                                                                   |         | 自动发送                       |                                                                  |
| 读取配置 保存配置 恢复默认参数 逻                                                                     | 出       | 读取配置 保存配置                  | 恢复默认参数 退出                                                        |
| 计数清零 发送: 0 Frames 接收: 0 Frames 丢包率:                                                    | -       | 计数清零                       | 发送: 0 Frames 接收: 0 Frames 丢包室: -                                 |

图 2-32 地址过滤功能测试-开启地址过滤功能且目的地址正确的收发情况 步骤八:在终端 A 设置"目的地址"为 FF:FF:FF;FF,其它不变。

| 终端地址: | 00: 00: 00: 01 |  |
|-------|----------------|--|
| 目的地址: | FF:FF:FF       |  |

步骤九: 在终端 A"终端命令"输入框中, 输入 AT+SEND=123456, 点击"发送"按钮, 终端 B 显示收到数据。即在开启地址过滤功能时, 如果目的地址地址为全 F, 终端 B 也会收到终端 A 发送数据。

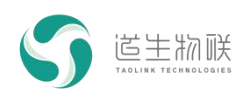

4 装箱清单

| S MassConfig V1.1.15    |                                 |       | K S MassCo  | nfig V1.1.15      |                                        | - 🗆 ×               |
|-------------------------|---------------------------------|-------|-------------|-------------------|----------------------------------------|---------------------|
| 工具                      |                                 |       | 工具          |                   |                                        |                     |
| 终端串口: COM8 ~            | 终端收发数据:                         | 清空接收区 | 终端串口:       | COM22 ~           | 终端收发数据:                                | 清空接收区               |
| 串口波特率: 115200 ~         | 14:13:54:361 -> AT+SEND=123456  |       | 串口波特率:      | 115200 ~          | 14:12:42:869 -> AT+ADDR=00:00:00:00:03 |                     |
| 收发频率: 473.2MHz >>       | 14:13:54:399 <- AT_OK           |       | 收发频率:       | 473. 2MHz 🗸       | 14:12:42:887 <- +ADDR:00:00:00:03      |                     |
| 发射功率: 15:17dBn ~        | THE TO BE BOD & SERBERTHISH     |       | 发射功率:       | 15:17dBm ~        | 14:13:07:392 -> AT+ADDRFILTER=1        |                     |
| 速率模式: 13:2.6kbps/4KHz ~ |                                 |       | 速车模式:       | 13:2.6kbps/4KHz ~ | 14-13-07-622 (- AT OK                  | Date 212222242526   |
| 终端地址: 00:00:00:01       |                                 |       | 终端地址:       | 00:00:00:03       | 14:13:54:900 (- TDI: 3MR 15, R351 -22  | , Data 313233343536 |
| 目的地址: FF:FF:FF:FF       |                                 |       | 目的地址:       | FF:FF:FF:FF       |                                        |                     |
|                         |                                 |       | WARE .      |                   |                                        |                     |
|                         |                                 |       | 近传根         | 式<br>14.24%       |                                        |                     |
|                         |                                 |       | <b>1000</b> | 11.17.12          |                                        |                     |
| 休眠与唤醒                   |                                 |       | 休眠与唤醒       |                   |                                        |                     |
| GPIO唤醒 无线唤醒             |                                 |       | GPI0        | 醒 无线唤醒            |                                        |                     |
| 唤醒源: B0 ∨ 本机唤醒ID: 6     |                                 |       | 唤醒源: 1      | 80 🗸 本机映醒ID: 1    |                                        |                     |
| 对端唤醒ID: 1               |                                 |       |             | 对端唤醒ID: 6         |                                        |                     |
| 进入休眠 唤醒对端               | 终端命令:                           |       | 进入休眠        | 唤醒对词              | 终端命令:                                  |                     |
| 自动发送                    | AT+SEND=123456                  |       | 自动发送        |                   |                                        |                     |
| 发送间隔- 1000 🖨 ns         |                                 |       | 发送间隔:       | 700 🖨 ns          |                                        |                     |
| ☆送次約 10 ▲               |                                 | 发送    | 一 发送次教      | 100               |                                        | 发送                  |
| <b>白</b> 市安洋            |                                 |       | 自动发送        | <u></u>           |                                        |                     |
| 日初及区                    |                                 |       |             |                   |                                        |                     |
| 读职配置 保存配                | 置 恢复默认参数                        | 退出    |             | 读取配置 保存目          | R盂 恢复默认参数                              | 遇出                  |
| 计数声零                    | 发送: 10 Frames 接收: 0 Frames 丢包室: | -     | 计数清零        |                   | 发送: 0 Frames 接收: 10 Frames             | 丢包室: 0.0%           |

图 2-33 地址过滤功能测试-开启地址过滤功能且目的地址为全 F 的收发情况

从前面的测试可以看出,发送方在发送数据时,每次都会携带"目的地址",接收方如果 打开"地址过滤"功能,则要么发送方的目的地址与接收方终端地址相同,要么发送方的目的 地址是全 F,这两种情况接收方均可以正常接收数据。

| 序号 | 内容         | 型号/规格                 | 数量 | 单位         |
|----|------------|-----------------------|----|------------|
| 1  | TK8610 开发板 | ТКВ-610               | 3  | $\uparrow$ |
| 2  |            |                       | 3  | $\diamond$ |
|    |            | 头 SMA,天线长度 14cm,增益    |    |            |
|    |            | 3dbi                  |    |            |
| 3  | 电源线        | USB3.0转Type-C数据线1米-黑色 | 3  | $\uparrow$ |
| 4  | 杜邦线        | 镀金端子纯铜杜邦线加粗 28 芯      | 15 | $\uparrow$ |
|    |            | 母对母 5pin 0.2m         |    |            |
| 5  | 跳帽         | 短跳帽-间距 2.54mm 间距-黑色   | 30 | $\uparrow$ |

## 4 装箱清单

表 4-1 装箱清单

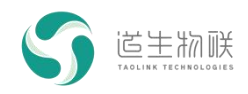